|                   |           |               |                       | MESSAGES | CALENDAR | SUPPORT L     |
|-------------------|-----------|---------------|-----------------------|----------|----------|---------------|
| MYSELF            | MY TEAM   | REPORTS       | *                     |          |          |               |
|                   |           |               | MYSELIR               | <br>i    |          |               |
| le                |           |               | . <u>MyJnformatic</u> | an       |          | Personal Prof |
| ersonal Informati | on        | Dependents    | & Beneficiaries       | · 12     | r currer | ntt P∈        |
| ¥e →              |           |               |                       |          |          |               |
|                   |           | noix tétionai | 1995 (1995)<br>1995   |          |          | W RENEETS     |
| Time Off          |           |               |                       |          |          |               |
|                   |           | la ent        |                       |          |          |               |
| <u> </u>          | , <u></u> | Repefits      |                       |          |          |               |
| C SQWID IN        | BNU       |               |                       |          |          |               |
| <u> </u>          |           |               |                       |          |          |               |
|                   |           |               |                       |          | -        |               |

| en an dê î Min | NET PORT     |                          | <u></u>                             |               | 10 <sup>10</sup> 00-000 |                         |                                             |
|----------------|--------------|--------------------------|-------------------------------------|---------------|-------------------------|-------------------------|---------------------------------------------|
|                |              | Add to Basisintee R. D., | a <mark>n Santanan</mark> Alas Isan | ai also 2720) |                         | and the second second   | 20.8028 P                                   |
| $\bigcirc$     |              |                          |                                     |               | O ADD                   |                         |                                             |
| $\smile$       | RELATIONSHIP | GENDER                   | ELIGIBILITY END DATE                | ACTION        | NAME                    |                         | ТҮРЕ                                        |
|                |              |                          |                                     |               |                         | Ma é Trans              | ( 1 = • · · · · · · · · · · · · · · · · · · |
|                |              |                          |                                     |               |                         | <u> </u>                |                                             |
|                |              |                          |                                     |               | A                       |                         | iStro-aw 40.0 <u>abeeth</u>                 |
| nitted         |              |                          |                                     |               |                         | Key: O Pending Approval | 🗷 Changed, Not Subr                         |

| T ID T           | dX / / YPH"         |
|------------------|---------------------|
| mber (SSN) 🗸 🛛 🛛 | Social Security Nu  |
|                  |                     |
| Tax ID           | Applied for a       |
|                  | Tax ID              |
|                  |                     |
|                  | National Identifior |
| undefined        |                     |
|                  |                     |